## Publicación de páginas web en www.ual.es

Para publicar las páginas web podemos utilizar cualquier cliente FTP-ES. Recomendamos el uso de los siguientes clientes:

FileZilla: https://filezilla-project.org/download.php?type=client

WinSCP: http://winscp.net/eng/download.php

## Configuración del cliente FileZilla

Creamos un sitio nuevo: Archivo – Gestor de Sitios...

Pulsamos en "Nuevo sitio" y le damos el nombre "w3.ual.es". Luego, rellenamos los datos como en la siguiente figura:

| Seleccione el sitio:                                                   | General                                                                          | Avanzado   | Opciones de Transference                                                                             | ia Juego de caracteres |
|------------------------------------------------------------------------|----------------------------------------------------------------------------------|------------|----------------------------------------------------------------------------------------------------|------------------------|
| Mis sitios                                                             | Servidor:<br>Protocolo<br>Cifrado:<br>Modo de<br>Usuario:<br>Contrase<br>Cuenta: | acceso: [F | w3.ual.es<br>FTP - Protocolo de Transfere<br>Requiere FTP explícito sobre<br>Preguntar la contraseña | Puerto:                |
| Nuevo sitio Nueva carpeta<br>Nuevo marcador Renombrar<br>Borrar Copiar | tar                                                                              | Aceptar    | Cancelar                                                                                             | •                      |

Pestaña "General":

- <u>Servidor</u>: w3.ual.es
- <u>Protocolo</u>: FTP Protocolo de Transferencia de Archivos.
- <u>Cifrado</u>: Requiere FTP explícito sobre TLS.
- <u>Modo de acceso</u>: Preguntar la contraseña.
- <u>Usuario</u>: (usuario de campus virtual)

Pestaña "Opciones de transferencia":

• <u>Nº de conexiones simultáneas</u>: 5

| General                                     | Avanzado                          | Opciones de                          | Transfer | encia | Juego de caracteres |  |
|---------------------------------------------|-----------------------------------|--------------------------------------|----------|-------|---------------------|--|
| Modo de                                     | transference<br>efecto © <u>A</u> | ia:<br><u>A</u> ctivo © <u>P</u> asi | vo       |       |                     |  |
| Limitar el número de conexiones simultáneas |                                   |                                      |          |       |                     |  |
| Núme                                        | ro <u>m</u> áximo d               | e conexiones                         | 5        |       |                     |  |
|                                             |                                   |                                      |          |       |                     |  |

Otros datos que no hace falta configurar porque vienen por defecto.

- <u>Puerto</u>: 21
- Modo de Transferencia: pasiva

Al darle a conectar, tendremos que aceptar el certificado digital del servidor, que es el siguiente:

| <b>I</b> | certificado para asegurarse (<br>Detalles | de que se puede co    | onfiar en el servido | or,                 |         |
|----------|-------------------------------------------|-----------------------|----------------------|---------------------|---------|
|          | Desde válido:                             | 18/01/2011            |                      |                     |         |
|          | Hasta válido                              | 18/01/2014            |                      |                     |         |
|          | Número de serie:                          | 5a:bf:fb:f7:86:cc:    | :57:4a:f8:be:a3:d    | 2:84:08:08:2b       |         |
|          | Algoritmo de clave pública:               | RSA con 2048 bits     | •                    |                     |         |
|          | Huella digital (MD5):                     | 62:25:02:af:1f:5a     | a:0b:a7:81:e4:be:    | 13:da:16:3f:ae      |         |
|          | Huella digital (SHA-1):                   | bf:d3:5f:8a:9f:e1     | :5d:28:3a:33:10:     | 45:c1:74:1f:86:57:a | 1:1e:e8 |
|          | Asunto del certificado                    |                       | - Agente de certi    | ficado              |         |
|          | Nombre común: www.ual.e                   | ès                    | Nombre común:        | TERENA SSL CA       |         |
|          | Organización: Universida                  | d de Almeria          | Organización:        | TERENA              |         |
|          | País: ES                                  |                       | País:                | NL                  |         |
|          | Detalles de la sesión                     |                       |                      |                     |         |
|          | Sitio: www2.ual.es:21                     |                       |                      |                     |         |
|          | Cifrado: AES-256-CBC                      |                       |                      |                     |         |
|          | MAC: SHA1                                 |                       |                      |                     |         |
|          |                                           |                       | -                    |                     |         |
|          | 2Contiar en este certificado              | y seguir conectand    | 0?                   |                     |         |
|          | Siempre confiar en el cert                | tificado en futuras s | sesiones.            |                     |         |

Marcamos la opción "Siempre confiar en el certificado en futuras sesiones." Y pulsamos Aceptar.

Para conectarnos, pulsamos en introducimos la contraseña y nos conectamos:

| <u>Archivo Edición V</u> er <u>T</u> ransferencia                                                                                                    | <u>S</u> ervidor <u>M</u> arca                          | dores Ayuda                                                                                                   |                 |                                                                                                    |                |                                                   |                                                                  |                              |
|----------------------------------------------------------------------------------------------------|---------------------------------------------------------|----------------------------------------------------------------------------------------------------|-----------------|----------------------------------------------------------------------------------------------------|----------------|---------------------------------------------------|------------------------------------------------------------------|------------------------------|
| 📓 📲 🚺 🖬 🖬 🔛                                                                                                    | 💺 🛷   🗉 🕂                                               | 😚 🗥                                                                                                    |                 |                                                                                                    |                |                                                   |                                                                  |                              |
| Servidor: Nombre de                                                                                                    | e <u>u</u> suario:                                      | Co                                                                                                    | ntra <u>s</u> e | eña:                                                                                                    | Puerto:        | <u>C</u> onexión r                                | ápida 💌                                                          |                              |
| Respuesta:         200 Switching to Binary n           Comando:         PASV           Respuesta:         227 Entering Passive Mor           Comando:         LIST           Respuesta:         150 Here comes the direc           Respuesta:         226 Directory send OK.           Estado:         Directorio listado correctz | node.<br>de (193,147,117,18<br>:tory listing.<br>amente | 3,198,212).                                                                                                   |                 |                                                                                                    |                |                                                   |                                                                  | ^                            |
| Sitio local:                                                                                                    |                                                         |                                                                                                    | •               | Sitio remoto: /                                                                                             |                |                                                   |                                                                  | •<br>•                       |
| Equipo<br>Equipo<br>C:<br>D:<br>C:<br>C:<br>C:<br>C:<br>C:<br>C:<br>C:<br>C:<br>C:<br>C                                                                                                    |                                                         |                                                                                                    | *<br>           | B-10 /                                                                                                    |                |                                                   |                                                                  |                              |
| Nombre de archivo                                                                                                    | Tamaño d                                                | Tipo de archivo                                                                                               | Ú               | Nombre de archivo                                                                                           | Tamaño d       | Tipo de arc                                       | Última modific                                                   | Perr                         |
| <ul> <li>≦ C:</li> <li>□ D:</li> <li>☑ E: (Audio CD)</li> <li>☑ F:</li> <li>☑ X: (\nevada.ual.es\c5)</li> <li>☑ Y: (\veleta.ual.es\configuraciones)</li> <li>☑ Z: (\vecullos\HOMEWUAL\acasado)</li> </ul>                                                                                                    |                                                         | Disco local<br>Disco local<br>Unidad de CD<br>Unidad de CD<br>Unidad de red<br>Unidad de red<br>Unidad de red |                 | <ul> <li></li> <li>Comunicaciones</li> <li>WWW</li> <li>miarchivo.db</li> <li>mis_hospedajes.txt</li> </ul> | 22<br>56       | Carpeta de<br>Carpeta de<br>Data Base<br>Document | 03/02/2010<br>13/03/2013 20:<br>14/03/2013 12:<br>08/04/2013 12: | drwa<br>drwa<br>-rw-<br>-rw- |
| < III                                                                                                    |                                                         |                                                                                                    | Þ               | •                                                                                                    |                |                                                   |                                                                  | +                            |
| 7 directorios                                                                                                    |                                                         |                                                                                                    |                 | 2 archivos y 2 directorio                                                                                   | s. Tamaño tota | al: 78 bytes                                      |                                                                  |                              |
| Servidor/Archivo local Direcci.                                                                                                    | Archivo remo                                            | to                                                                                                    |                 | ,<br>Tamaño Prioridad                                                                                       | Estado         |                                                   |                                                                  |                              |
|                                                                                                    |                                                         |                                                                                                    |                 |                                                                                                    |                |                                                   |                                                                  |                              |
| Archivos en cola Transferencias fallidas                                                                                                    | Transference                                            | ias satisfactorias                                                                                            |                 | J                                                                                                    |                |                                                   |                                                                  |                              |
|                                                                                                    |                                                         |                                                                                                    |                 |                                                                                                    |                | 🔒 🕖 📾 🕻                                           | ola: vacía                                                       |                              |

La ventana de la izquierda es nuestro PC. Podemos seleccionar la carpeta de los archivos a subir al servidor. La ventana de la derecha es el servidor **w3.ual.es** al que nos hemos conectado.

Cada carpeta que aparezca en el panel derecho será un hospedaje web en el que tenemos acceso de publicación. La carpeta "WWW" es la web personal. Para saber cuáles son las URL de mis hospedajes web pulsamos con el botón derecho del ratón en el archivo "mis\_hospedajes.txt" y seleccionamos "Ver/Editar". Ej:

## Comunicaciones http://w3.ual.es/ServInf/Comunicaciones

No publique sus archivos en la carpeta raíz del FTP, seleccione una carpeta de hospedaje web y publique dentro de ella (en el caso del ejemplo anterior, dentro de WWW o Comunicaciones).

Recuerde que la carpeta está vacía para que introduzca la información que desee, así que deberá crear un fichero *index.html* para mostrar la página principal de su web (en caso contrario dará un error).